## 所属加盟団体名および加盟団体について(管理者向け) 2024/04/08

日本ソフトテニス連盟会員登録において

「所属加盟団体」や「所属団体」が「空欄」となっている団体があります。

例えば、

- (1) 新潟支部所属の「信濃川クラブ」の場合
  - ①「所属加盟団体」は

「公益財団法人日本ソフトテニス連盟新潟県ソフトテニス連盟新潟支部」

- ②「所属団体」は「信濃川クラブ」
- (2) 上越支部所属の上杉中学校の場合
  - ①「所属加盟団体」は

「公益財団法人日本ソフトテニス連盟 新潟県ソフトテニス連盟 新潟県中学支部(新潟県中体連)上越支部」 ②「所属団体」は「上杉中学校」

このシステムへの反映は「会費支払い」によりますから、管理者は2P以降の手順に従って操作を行って下さい。

(参考) 所属加盟団体一覧表

高体連、中体連以外はすべて地域支部です。

|    | 所属加盟団体名  |   |    | 所属加盟団体名           |     | 所属加盟団体名          |
|----|----------|---|----|-------------------|-----|------------------|
| 1  | 新潟県全域 —— |   | 14 | (新潟県高体連)新潟支部      | 26  | (新潟県中体連)新潟支部     |
| 2  | 新潟支部     |   | 15 | (新潟県高体連)佐渡支部      | 27  | (新潟県中体連)佐渡支部     |
| 3  | 佐渡支部     |   | 16 | (新潟県高体連)新発田支部     | 28  | (新潟県中体連)新発田支部    |
| 4  | 新発田支部    |   | 17 | (新潟県高体連)中条支部      | 29  | (新潟県中体連)中条支部     |
| 5  | 胎内支部     |   | 18 | (新潟県高体連)村上支部      | 30  | (新潟県中体連)村上支部     |
| 6  | 村上支部     |   | 19 | (新潟県高体連)五泉支部      | 31  | (新潟県中体連)五泉支部     |
| 7  | 五泉支部     |   | 20 | (新潟県高体連)三条支部      | 32  | (新潟県中体連)三条支部     |
| 8  | 三条支部     |   | 21 | (新潟県高体連)燕支部       | 33  | (新潟県中体連)燕支部      |
| 9  | 燕支部      |   | 22 | (新潟県高体連)上越支部      | 34  | (新潟県中体連)上越支部     |
| 10 | 上越支部     |   | 23 | (新潟県高体連)柏崎支部      | 35  | (新潟県中体連)柏崎支部     |
| 11 | 柏崎支部     |   | 24 | (新潟県高体連)魚沼支部      | 36  | (新潟県中体連)魚沼支部     |
| 12 | 魚沼支部     |   | 25 | (新潟県高体連)長岡支部      | 37  | (新潟県中体連)長岡支部     |
| 13 | 長岡支部     | - | (注 | 意)団体名「新潟県全域」は本連盟会 | 長が属 | 属する団体ですので2以降から選択 |
| Г  | 地域支部     |   |    |                   |     |                  |

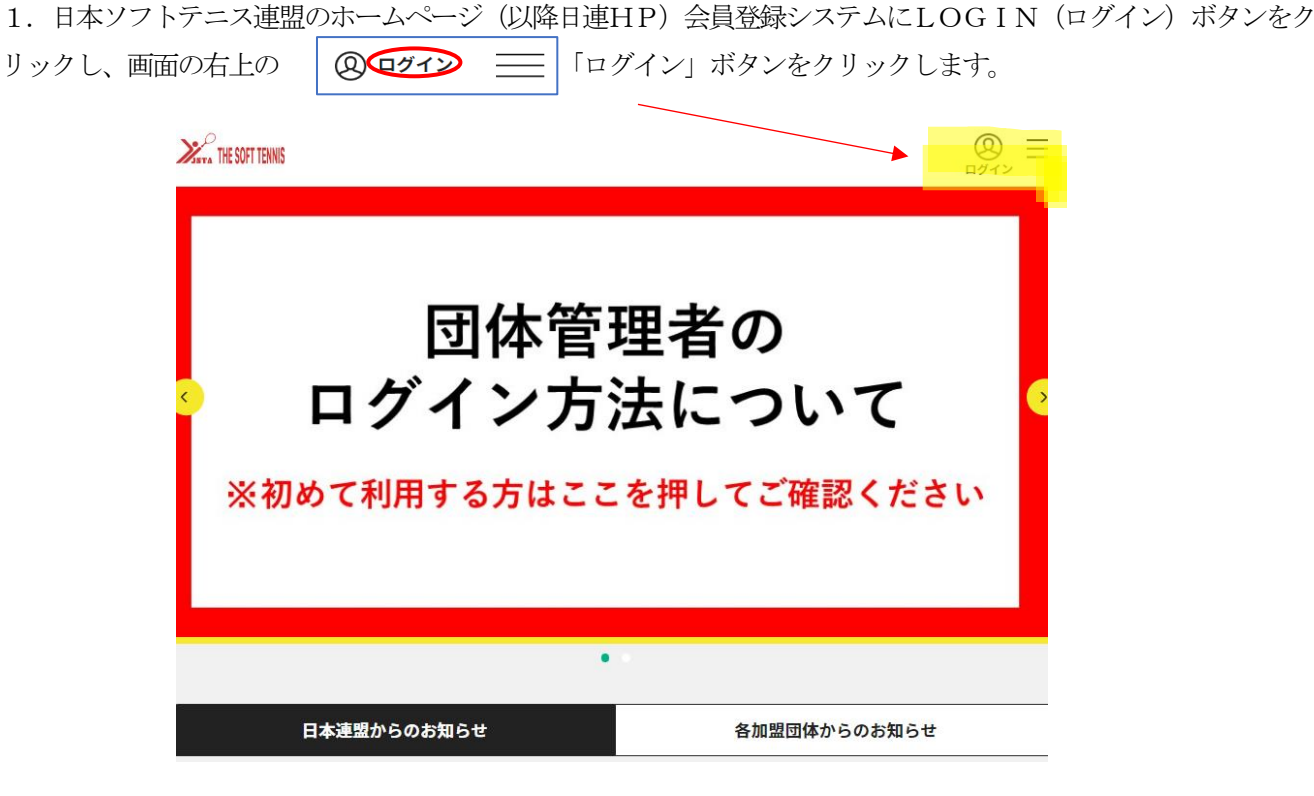

2. 次の画面において、 ログイン ボタンをクリックします。

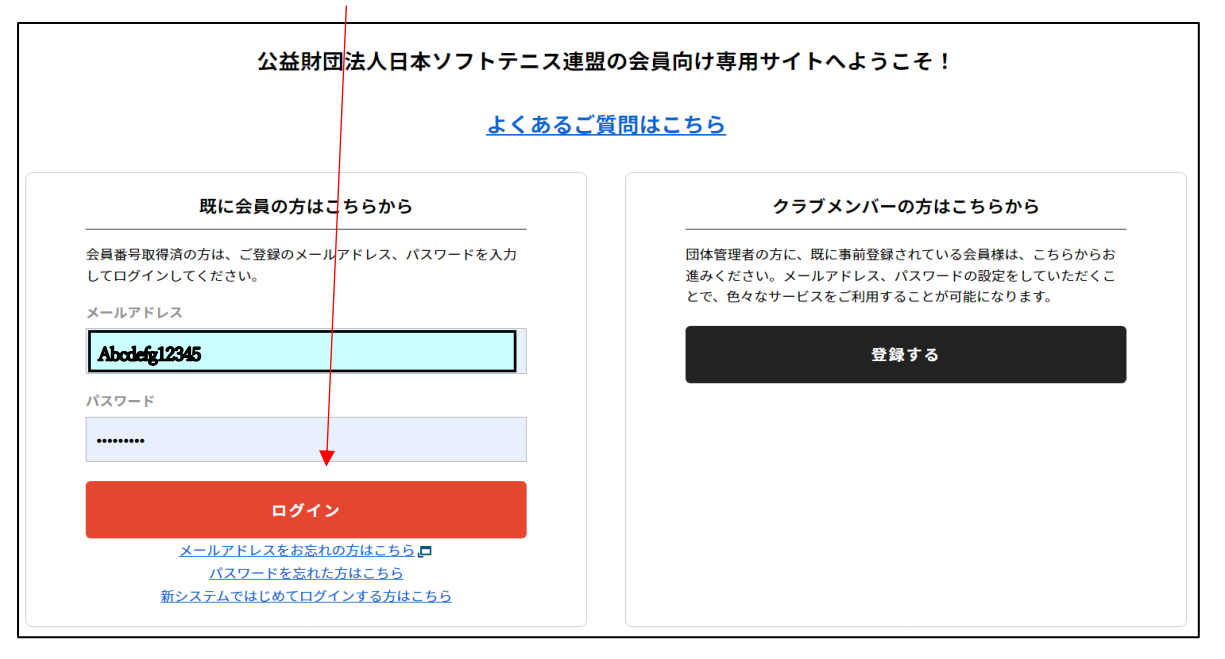

3. 画面の右上の三本線 ③ つ ログアウト ⑤ をクリックし、次に「団体情報を」をクリックし、さらに 「所属団体一覧」をクリックします。

| トップページ   |   |
|----------|---|
| 会員情報     | ~ |
| 》 団体情報   | ~ |
| ? イベント情報 | ~ |
| よくあるご質問  | ~ |
| サイトに関して  | ~ |

4. 管理団体一覧の画面に移るので、管理している団体名をクリックします。

次に、ワンタイムパスワード画面に移るので。送信 ボタンをクリックして、登録のメールアドレスに届いた ワンタイムパスワードを入力します。さらに 認証 ボタンをクリックすると「団体情報管理」画面に移りま す。

5. 「団体情報管理」画面において、「支払い管理」ボタンをクリックします。

| 💄 あなたは団体管理者です |       |       |          |
|---------------|-------|-------|----------|
| 基本情報          | 参加者管理 | 支払い管理 | イベント     |
| 団体基本情報        |       |       | 🍄 基本情報変更 |

6. 「支払い管理」画面において、「会費支払いはこちら」ボタンをクリックします。

| S STREETS                                   |                                                              |                                    |                           |             |       |
|---------------------------------------------|--------------------------------------------------------------|------------------------------------|---------------------------|-------------|-------|
| 基本情報                                        | 参加者管理                                                        | 支払い管理                              | イベント                      |             |       |
| 会費支払い                                       |                                                              |                                    |                           |             |       |
| (                                           | 全費支払い                                                        | いはこちら                              | >                         |             |       |
| . 都道府県 <mark>必須</mark><br>す。                | 選択してください を                                                   | アクリックして「新                          | 潟県」を選択し、ど                 | なに 検索 ボタンをク | フリックト |
|                                             | 加盟                                                           | 団体を検索して選択                          |                           |             |       |
| 登録<br>条件<br>プル                              | する加盟団体を検索します。<br>を入力し、「検索」ボタンを押してくださ<br>ダウンの下向き矢印を押しても反応しない! | い。<br>場合には、少しずらして再度押し <sup>、</sup> | 埼玉県<br>千葉県<br>東京都<br>神奈川県 |             |       |
| i ta se se se se se se se se se se se se se | 灸索条件 府果 必須                                                   |                                    | 新潟県<br>富山県<br>石川県         |             |       |
|                                             | 選択してください~                                                    |                                    | 福井県 選択してく                 | ▼<br>ださい ~  |       |
| かの盟<br>※ 白                                  | <b>団体名(地域・市町村名)</b><br>意入力(空欄可)                              |                                    |                           |             |       |
|                                             |                                                              | 検索                                 |                           | >           |       |

8. 検索ボタンをクリックすると下記の画面になります。

37件の検索結果

登録する加盟団体名、年度を選択してください。

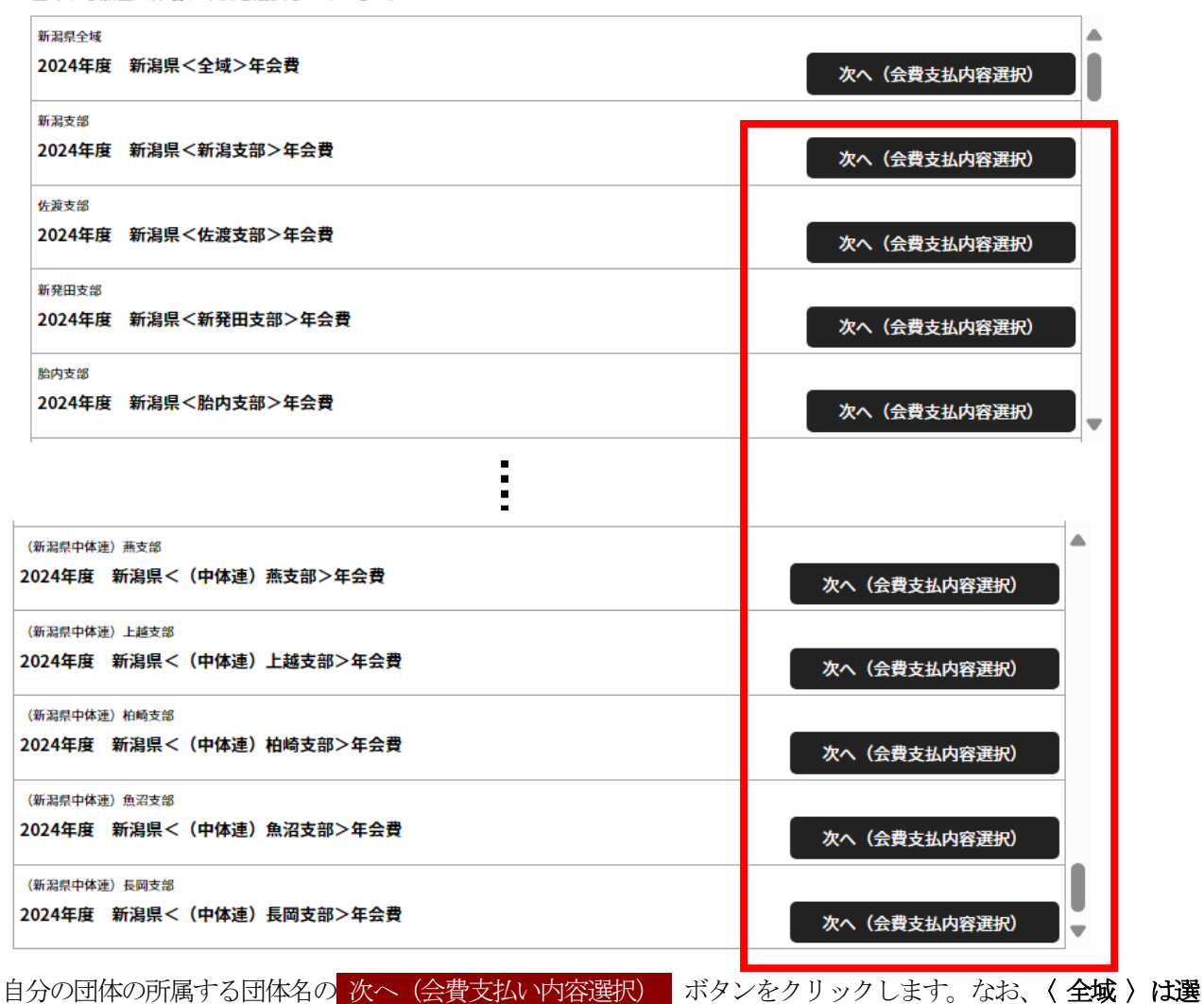

択しないようにして下さい。また、高体連、中体連以外はすべて地域支部です。

以降は新潟支部を選択した場合です。

9. 下記の「会費お支払い内容の選択」画面になります。

| 会費お支払い内容の選択                                                          |
|----------------------------------------------------------------------|
| 毎年初回は、必ず「団体と団体参加者の両方を支払う」を選択してください!<br>※団体登録料が0円でも必ず団体への支払い手続きが必要です。 |
| 団体と団体参加者の両方を加盟団体に登録する場合は、以下の「団体と団体参加者の会費を両方支払う」を押してください。             |
| 団体と団体参加者の会費を両方支払う 毎年初回はここを選択                                         |
|                                                                      |
| 団体参加者の会費のみを支払う 選択                                                    |
| 団体のみを加盟団体に登録する場合は、以下の「日体の全営ののなった」、た何してください。                          |
| 団体の会費のみを支払う 所属属性のみを設定した い場合はここを選択                                    |

3つのボタンの説明

(1) 団体と団体参加者の会費を両方支払う

毎年初回はここを選択する。なお、新潟県ソフトテニス連盟では「団体会費」は設定してありません。すなわ ち「0円」です。ただし、地域支部では団体会費または年会費を徴収していると思いますが、それは、この日 連のシステムでは支払いできませんので、各支部の管理者に問い合わせ下さい。

#### (2) 団体参加者の会費のみ支払う

上記の「団体と団体参加者の会費を両方支払う」の時点で登録した以降に新たな会員を追加登録する場合は、 このボタンを選択します。

#### (3) 団体の会費のみ支払う

新潟県ソフトテニス連盟では「団体会費」は設定してありませんが、「所属属性」をシステム上に反映させるには、**団体会費の支払いを経由しなければなりません**。よって、(1)で登録した場合は問題ありませんが、

(2) で登録した場合は「所属属性」がシステム上に反映されていません。

したがって、県連管理及び支部管理ページに反映されていない団体はこの(3) 「団体の会費のみ支払う」を選択して支払いページに進み、完了すれば反映されます。

### 10. 9で 団体の会費のみ支払う ボタンをクリックします。

ここでは、例として新潟支部所属のクラブの場合として、新潟県<新潟支部>一般(団体)団体登録料を選択 します。 確認して次へ(会費支払い内容確認) ボタンをクリックします。

| 団体会費の確認                  |                     |                                     |                  |    |
|--------------------------|---------------------|-------------------------------------|------------------|----|
| 年度、会費の種類をよ<br>※以下の金額の他に別 | くお確かめのう<br> 途システム利用 | え、お支払いする団体の会費を選択してください。<br>料がかかります。 |                  |    |
| 新潟県<新潟支部>                | 一般(団体)              | 団体登録料                               |                  | 0円 |
|                          |                     | (                                   | 確認して次へ(会費支払内容確認) |    |
| 新潟県<新潟支部>                | 小学生(団体)             | 団体登録料                               |                  | 0円 |
|                          |                     |                                     | 確認して次へ(会費支払内容確認) |    |
| 新潟県<新潟支部>                | 中学(団体)              | 団体登録料                               |                  | 0円 |
|                          |                     |                                     | 確認して次へ(会費支払内容確認) |    |
| 新潟県<新潟支部>                | 高校(団体)              | 団体登録料                               |                  | 0円 |
|                          |                     |                                     | 確認して次へ(会費支払内容確認) |    |
| 新潟県<新潟支部>                | 高専(団体)              | 団体登録料                               |                  | 0円 |
|                          |                     |                                     | 確認して次へ(会費支払内容確認) |    |
| 新潟県<新潟支部>                | 大学(団体)              | 団体登録料                               |                  | 0円 |
|                          |                     |                                     | 確認して次へ(会費支払内容確認) |    |

# 12.「お支払い内容」画面に移りますので、お支払いへ進む ボタンをクリックします。

| 6支払い内容                                                                                                    |                    |                                                                               |         |
|----------------------------------------------------------------------------------------------------|--------------------|-------------------------------------------------------------------------------|---------|
| 5.私内容                                                                                                    | 2024年度             | 新潟県<新潟支部>年                                                                    | 会費      |
| <ol> <li>会費合計(団体)</li> </ol>                                                                                                    |                    |                                                                               | 0円      |
| <b>き費総計</b>                                                                                                    |                    |                                                                               | ог      |
| お支払いの会費は、以下の加盟団体の会費を含みます。<br>会費をお支払いいただくことで、以下の加盟団体すべてに登録されます                                                                                                    | 。0円と記載されている加盟団体にも登 | 登録されます。                                                                       |         |
| ①会費合計(団体)明細                                                                                                    |                    | (                                                                             | 0円      |
| 公益財団法人日本ソフトテニス連盟(継続)                                                                                                    |                    |                                                                               | 0円      |
| f潟県ソフトテニス連盟 (離続)                                                                                                    |                    |                                                                               | 0円      |
| f潟支部                                                                                                    |                    |                                                                               | 0円      |
| 員規約と異なる規約がある場合、次の画面上に表示されます。<br>一の場合は、規約の確認画面はスキップされます。<br>お支払いへ                                                                                                    | 進む                 |                                                                               |         |
|                                                                                                    |                    |                                                                               |         |
| 次の画面で <mark>お申込み完了</mark> ボタンをクリックし                                                                                                    | します。これで終了です。       | 8=                                                                            | ○→ ログアウ |
| 次の画面で<br>お申込み完了<br>ボタンをクリックし<br>THE SOFT TENNIS                                                                                                    | します。これで終了です。       | タ=<br>システム利用料                                                                 | → ログアウ  |
| 次の画面で<br>お申込み完了<br>ボタンをクリック<br>THE SOFT TENNIS                                                                                                    | します。これで終了です。       | <ul> <li>         ・<br/>・<br/>・</li></ul>                                     | ○→ ログアウ |
| 次の画面で お申込み完了 ボタンをクリックし<br>お申込み完了 ボタンをクリックし                                                                                                    | します。これで終了です。       | <ul> <li>         ・システム利用料     </li> <li>         お支払い総額     </li> </ul>      | → ログアウ  |
| 次の画面で お申込み完了 ボタンをクリック<br>「THE SOFT TENNIS<br>お支払い手数料 (システム利用料) について?<br>お支払い方法を選択してください。                                                                                                    | します。これで終了です。       | <ul> <li>タ=</li> <li>システム利用料</li> <li>お支払い総額</li> </ul>                       | → ログアウ  |
| 次の画面で お申込み完了 ボタンをクリックし<br><b>ドロン THE SOFT TENNIS</b><br>あ支払い手数料 (システム利用料) について?<br>お支払い方法を選択してください。<br>• 無料                                                                                                    | します。これで終了です。       | <ul> <li>         ・システム利用料     </li> <li>         お支払い総額     </li> </ul>      | → ログアウ  |
| 次の画面で<br>お申込み完了<br>ボタンをクリックし<br><b>ン</b><br><b>THE SOFT TENNIS</b><br>あ支払い手数料(システム利用料)について?<br>お支払い方法を選択してください。<br>・ 無料<br>無料でのお申し込みとなります。                                                                                                    | します。これで終了です。       | <ul> <li>         ・システム利用料         ・         ・         ・</li></ul>            |         |
| <ul> <li>次の画面で お申込み完了 ボタンをクリックし</li> <li><b>THE SOFT TENNIS</b></li> <li>お支払い手数料 (システム利用料) について?</li> <li>お支払い方法を選択してください。</li> <li>● 無料</li> <li>無料でのお申し込みとなります。</li> <li>お申し込み完了は、お申し込み完了メールにてご案内いたし<br/>@mail.sportscom.jpを受信ドメインに追加してください。<br/>(郵送はございませんので、ご了承ください。)</li> </ul> | します。これで終了です。       | システム利用料 お支払い総額 ドメイン指定をされています。                                                 | ○→ ログアウ |
| <ul> <li>次の画面で お申込み完了 ボタンをクリックし</li> <li></li></ul>                                                                                                    | します。これで終了です。       | <ul> <li>         ・システム利用料         お支払い総額         ・ドメイン指定をされて     </li> </ul> | ○→ ログアウ |

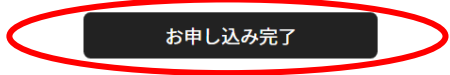